## **HOMELESS COUNT DEMO SURVEY APP**

## A guide to getting started

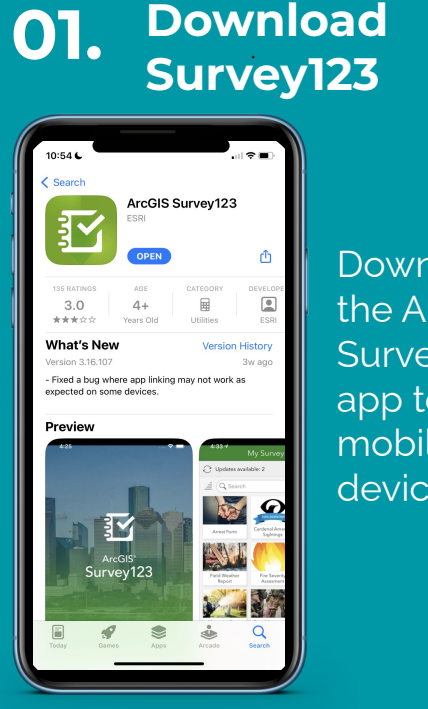

Download the ArcGIS Survey123 app to your mobile device.

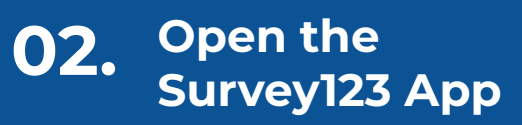

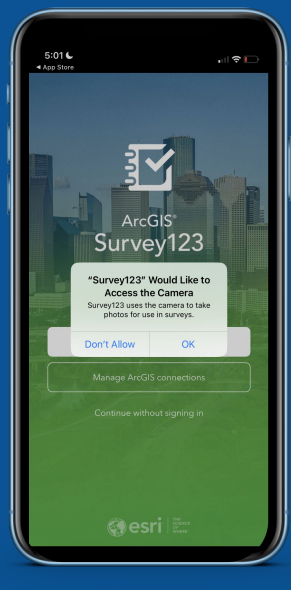

Ensure Survey123 has access to your camera if you plan to scan the QR code.

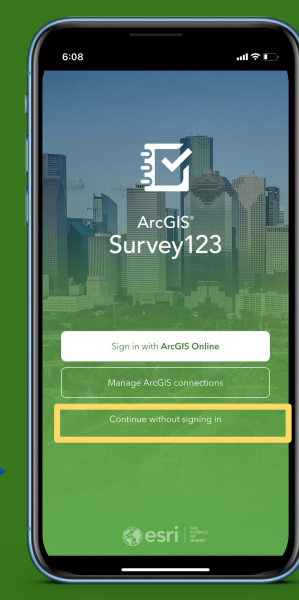

03.

Select the "Continue without signing in" option to access the survey dashboard.

**Continue without** 

signing in

## **HOMELESS COUNT DEMO SURVEY APP**

## A guide to getting started

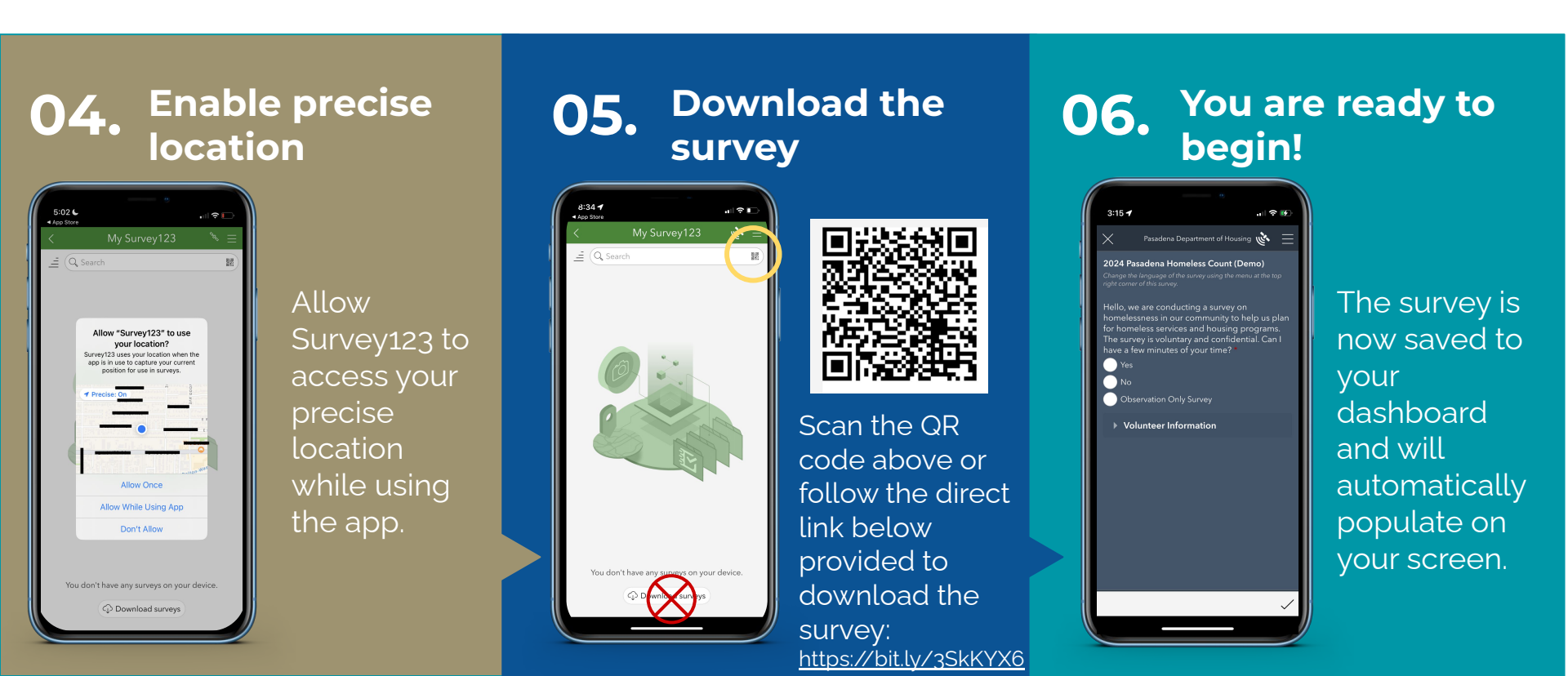